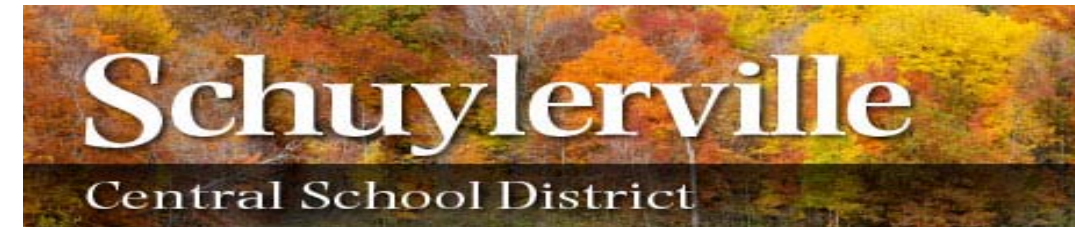

parentportal@schuylerville.org

## **Parent Portal Tutorial**

## Preparation

Parents/Guardians of students in Schuylerville Central Schools can access their child's information such as contact information, grades, schedules, and attendance records all on-line via our new "Parent Portal". Before this can be achieved, there are several things that need to be done to begin this process:

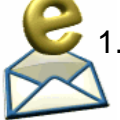

1. Parents /Guardians must have a valid e-mail address.

• A current e-mail address will be used as your user name to access Parent Portal which means your parent profile in School Tool (the database which works hand-in-hand with Parent Portal) needs to be up-to-date.

• Email <u>parentportal@schuylerville.org</u> to request a new account detailing the names of your children and the current grades they are in. (New accounts may take up to five days to create).

 $\cdot$  A separate email address must be used for EACH person requesting access.

(Remember, this email address will be used as your "Username" when logging in to Parent Portal)

2. Be sure that you have access to your email address as you will be receiving your Parent Portal password from SchoolTool.

When this email arrives, open the message (see below\*) and write down or print the password that is displayed. You can also copy the password from the email to paste into the Parent Portal log on screen.

<u>Auto-generated passwords are case sensitive and can sometimes be difficult to duplicate</u> Cut and Paste functions are ideal for this step.

You will receive two emails once your new Parent Portal account has been set up. One from Parent Portal acknowledging your new account and the second from SchoolTool confirming your password (\*see example below).

A new Parent Portal account and password have been generated for your use. A follow-up email should be arriving soon from <u>parentportal@schuylerville.org</u>. Please log on to Parent Portal using your complete email address as your "Username" and the following password:

(Password would go here)

Once you have logged in, you may use the "Accounts" tab at any time to see your last login time and to change your password.

If you feel this account was created in error, please contact parentportal@schuylerville.org immediately.

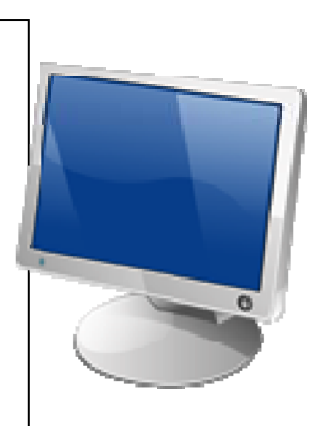

#### The Parent Portal link is found at the following web site address:

#### http://www.schuylervilleschools.org

Select **Parent Portal** under Quick Links in the list on the right hand side of the home page Select **Link to Parent/Student Portal** 

| Schuylerville                              | S school <b>tool</b> .                   |                                                                                                    |
|--------------------------------------------|------------------------------------------|----------------------------------------------------------------------------------------------------|
|                                            | Welcome to schooltool Live DB.           |                                                                                                    |
| Home                                       | Hom                                      | е                                                                                                    |
| Username:<br>*<br>Password:<br>**<br>Login | Schuylerville<br>CENTRAL SCHOOL DISTRICT | All and a second second second second second second second second second second second second second second se |

Enter \*Email Address as "Username"

Enter **\*\*Password** (emailed to you) remembering that the password is case sensitive and MUST be entered exactly as it was sent

Click on Login

You will now be logged in to Parent Portal showing the schedules of your children under the

Students tab.

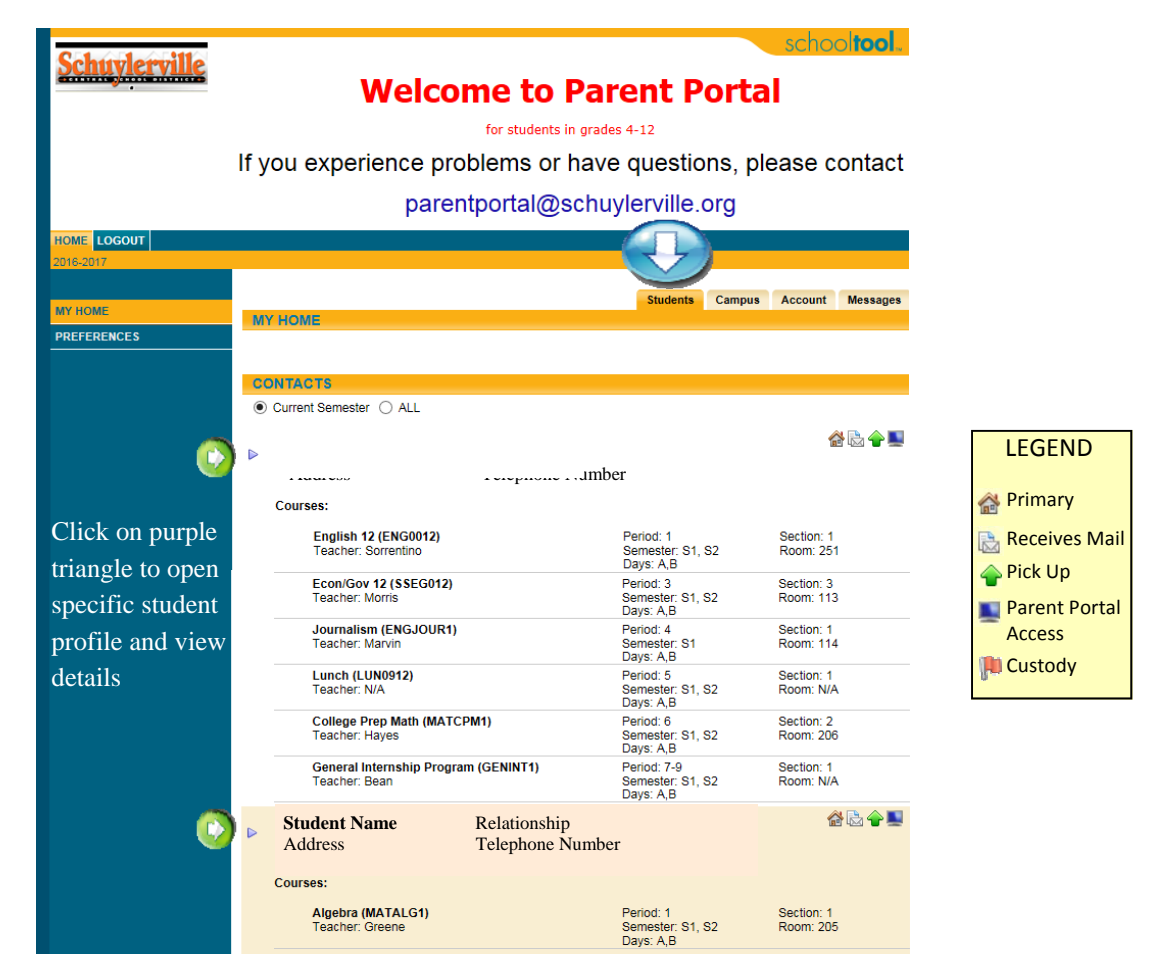

## **Contacts Tab:**

The student profile view shows all contacts that are associated with each student. This is a list of who is noted as the Primary parent, who receives mail, who is authorized to pick up a student, contact a student, or not authorized to contact or pick up a student (custody alert, order of protection, etc.) See legend below

| <u>Schuylerville</u> | Welcome to Parent Portal<br>for students in grades 4-12<br>If you experience problems or have questions, please contact<br>parentportal@schuylerville.org |                   |
|----------------------|----------------------------------------------------------------------------------------------------|-------------------|
|                      |                                                                                                    |                   |
| 2016-2017            |                                                                                                    |                   |
| MY HOME              |                                                                                                    |                   |
| PREFERENCES          | Watson, Ashley Student ID Number                                                                                                    | LEGEND            |
|                      | STUDENT                                                                                                    |                   |
|                      | Contacts     Relationship     Contact Name       Contact Name     Home Telephone #       Mailing Address     Work/Cell #                                  | A Primary         |
|                      | Contact NameRelationshipImage: Contact NameMailing AddressHome Telephone #Work/Cell #                                                                     | Pick Up           |
| school <b>tool</b>   | Siblings Sibling Name Birthdate Building/Grade Level (if any)                                                                                             | Access<br>Custody |

#### Schedule Tab

Shows the schedule in real time, including recent modifications.

| Student                                              |         |                 | Cont    | acts <u>Schedule</u> Attenda | nce Grades Assignments |  |
|------------------------------------------------------|---------|-----------------|---------|------------------------------|------------------------|--|
| Report to print: Grid Report with Locker Combination |         |                 |         |                              |                        |  |
| ● Standard View ● Grid View View                     |         |                 |         |                              |                        |  |
|                                                      |         | Se              | emester | 1                            |                        |  |
| Period                                               | Section | Course          | Days    | Room                         | ⊠ Teacher              |  |
|                                                      | 2       | AP Bio          | A,B     | 125                          | ⊠ Mr. Conneally        |  |
| 1                                                    | 1       | AP Calc AB      | A,B     | 206                          | ⊠ Mr. Hayes            |  |
| 2                                                    | 1       | Econ/Gov 12     | A,B     | 152                          | ⊠ Mr. Morris           |  |
| 3                                                    | 2       | AP English      | A,B     | 225                          | Mr. Zielnicki          |  |
| 4                                                    | 4       | Phys Lab        | А       | 103                          | ⊠ Mr. Burleigh         |  |
| 4                                                    | 21      | Study Hall      | В       | 217                          | Ms. McKinley           |  |
| 5                                                    | 1       | Lunch           | A,B     |                              |                        |  |
| 6                                                    | 1       | AP Bio Lab      | A,B     | 125                          | Mr. Conneally          |  |
| 7                                                    | 2       | Physics         | A,B     | 103                          | ⊠ Mr. Burleigh         |  |
| 8                                                    | 1       | French (UHS) IV | A,B     | 217                          | Ms. McKinley           |  |
| 9                                                    | 43      | Study Hall      | А       | 116                          | ⊠ Ms. Torres           |  |
| 9                                                    | 5       | PE IV (M)       | в       | Gymnasium 1                  | Mr. Wolin              |  |

## **Attendance Tab:**

Shows a comprehensive list of all absences, late arrivals and early dismissals throughout the school year for the student.

|           | Student                                                    |                       | Contacts      | Schedule Atter        | ndance Grades Assignments  |
|-----------|------------------------------------------------------------|-----------------------|---------------|-----------------------|----------------------------|
|           | <ul> <li>Daily Attendance </li> <li>2012-2013 ▼</li> </ul> | All Course Attendance | ew            | (                     | Attendance Tab             |
|           | DateAbsent                                                 | Course                | Period        | Teacher               | View                       |
|           | 10/9/2012                                                  | Study Hall            | 9             | Torres                |                            |
|           | 10/5/2012                                                  | Physics               | 7             | Burleigh              | Legitimate                 |
|           | 10/5/2012                                                  | Study Hall            | 9             | Torres                | Legitimate                 |
|           | 10/4/2012                                                  | PE IV (M)             | 9             | Wolin                 |                            |
|           | 10/3/2012                                                  | Study Hall            | 9             | Torres                | Legitimate                 |
|           | 9/27/2012                                                  | Study Hall            | 9             | Torres                | Legitimate                 |
|           | 9/26/2012                                                  | PE IV (M)             | 9             | Wolin                 |                            |
|           | 9/25/2012                                                  | Study Hall            | 9             | Torres                | Legitimate                 |
|           | 9/24/2012                                                  | PE IV (M)             | 9             | Wolin                 |                            |
|           | 9/21/2012                                                  | Physics               | 7             | Burleigh              | Known Absence              |
|           | 9/20/2012                                                  | Econ/Gov 12           | 2             | Morris                | Not Legitimate             |
|           | 9/18/2012                                                  | Econ/Gov 12           | 2             | Morris                | Legitimate                 |
|           | 9/14/2012                                                  | Sym Band              | 4             | Craner                | Student Services           |
|           |                                                            |                       |               |                       |                            |
| 1         |                                                            |                       |               |                       | ,                          |
|           | Student                                                    |                       | Contacts      | s Schedule <u>Att</u> | endance Grades Assignments |
| Daily     | Daily Attendance                                           | All Course Attendance | e             |                       |                            |
| Attendanc | e 2012-2013 ▼                                              |                       |               |                       |                            |
| View      | Туре                                                       | Date                  |               |                       |                            |
| view      | Late Arrival                                               | 9/18/20               | 12 9:15:00 AN | Л                     |                            |
|           |                                                            |                       |               |                       |                            |
|           |                                                            |                       |               |                       |                            |

## Grades Tab:

Shows student progress reports and grades by quarter. Changing the \*\*"View" will allow toggling between progress reporting and quarterly grade reporting.

| School Year 2012-2 | 2013 • View Marking Pe | eriod Grades | ** for | r Quarter 1 ▼        |         |       |          |
|--------------------|------------------------|--------------|--------|----------------------|---------|-------|----------|
| Course             | Teacher                | MP           | Days   | Period               | Section | Grade | Comments |
| AP Bio             | Mr. Conneally          | \$1,\$2      | A,B    | Supplemental Courses | 2       | l.    |          |
| AP Bio Lab         | Mr. Conneally          | \$1,\$2      | A,B    | 6                    | 1       |       |          |
| AP Calc AB         | Mr. Hayes              | \$1,\$2      | A,B    | 1                    | 1       |       |          |
| AP English         | Mr. Zielnicki          | \$1,\$2      | A,B    | 3                    | 2       |       |          |
| Econ/Gov 12        | Mr. Morris             | \$1,\$2      | A,B    | 2                    | 1       |       |          |
| French (UHS) IV    | Ms. McKinley           | \$1,\$2      | A,B    | 8                    | 1       |       |          |
| PE IV (M)          | Mr. Wolin              | \$1,\$2      | В      | 9                    | 5       |       |          |
| Phys Lab           | Mr. Burleigh           | \$1,\$2      | A      | 4                    | 4       |       |          |
| Physics            | Mr. Burleigh           | S1,S2        | A,B    | 7                    | 2       |       |          |

ress iod be a til ortal for g

## Assignments Tab:

Shows assignments and those assignment grades from students' classes per quarter. Information is input by teacher. If you have questions about assignment grades, please reach out to the teacher directly.

| Student                                                              |                                                     | Contacts Schee     | dule Attend  | ance Grades      | Assignments     |
|----------------------------------------------------------------------|-----------------------------------------------------|--------------------|--------------|------------------|-----------------|
| School Year 2012-2013  Marking Period Quarter 1  Courses All Courses |                                                     |                    |              |                  |                 |
| Course Name                                                          | Assignment Name                                     | Assignment<br>Date | Max<br>Score | Student<br>Score | Teacher<br>Name |
| AP English                                                           | grendel paper                                       | 10/12/2012         | 100          |                  | Zielnicki       |
| AP Calc AB                                                           | Derivative and Line Slope Quiz                      | 10/5/2012          | 74           |                  | Hayes           |
| AP English                                                           | huck finn quiz 2                                    | 10/5/2012          | 100          |                  | Zielnicki       |
| Physics                                                              | Unit 3 Quiz 1                                       | 10/5/2012          | 9            |                  | Burleigh        |
| AP Bio                                                               | Ch. 11 Guided Reading                               | 10/4/2012          | 20           |                  | Conneally       |
| Physics                                                              | Unit 3 Worksheet 2                                  | 10/4/2012          | 1            |                  | Burleigh        |
| AP English                                                           | popquiz chapter 7                                   | 10/3/2012          | 100          |                  | Zielnicki       |
| Physics                                                              | Kinematics Curves                                   | 10/3/2012          | 1            |                  | Burleigh        |
| Physics                                                              | Unit 3 Worksheet 1                                  | 10/2/2012          | 1            |                  | Burleigh        |
| French (UHS)<br>IV                                                   | interro (adj)                                       | 10/1/2012          | 100          |                  | McKinley        |
| Econ/Gov 12                                                          | 11.2                                                | 10/1/2012          | 10           |                  | Morris          |
| AP Calc AB                                                           | Derivative of Trig Functions Bonus<br>possible 6pts | 10/1/2012          | 0            |                  | Hayes           |
| Physics                                                              | Unit 3 lab Extension 4-5                            | 10/1/2012          | 1            |                  | Burleigh        |
| AP Calc AB                                                           | IVT, Velocity, and Derative Def.                    | 9/28/2012          | 62           |                  | Hayes           |
| Physics                                                              | Unit 3 Lab Extension 1-2                            | 9/28/2012          | 1            |                  | Burleigh        |

# Campus Tab:

Shows general campus information (account name, date, cycle day).

| Schuvlerville | Home                                                                                                    | Logout                           |  |  |  |
|---------------|----------------------------------------------------------------------------------------------------|----------------------------------|--|--|--|
|               | 🛇 school <b>tool</b> .                                                                                  |                                  |  |  |  |
| Home          | Welcome to schooltool Live DB.                                                                          | Home                             |  |  |  |
| My Home       | My Home                                                                                                 | Students Campus Account Messages |  |  |  |
|               | Welcome, , today is Tuesday, October 09, 2012<br>Cycle day A in Schuylerville High School - High School |                                  |  |  |  |
|               | Schuyle<br>CENTRAL SCHOO                                                                                |                                  |  |  |  |
|               |                                                                                                    |                                  |  |  |  |
|               |                                                                                                    |                                  |  |  |  |

## Account Tab:

Shows a history of log ins and the choice of customizing your password. (See specific directions that follow).

| Schuvlerville | Home                           |          |        | Logo             |
|---------------|--------------------------------|----------|--------|------------------|
| anning anning | 🛇 school <b>tool</b> .         |          |        |                  |
| Home          | Welcome to schooltool Live DB. |          |        | Нот              |
| My Home       | My Home                        | Students | Campus | Account Messages |
|               | Change Password                |          |        |                  |
|               | Old Password:                  |          |        |                  |
|               | New Password:                  |          |        |                  |
|               | Confirm:                       |          |        |                  |
|               | Change Password                |          |        |                  |
|               | Your last logins:              |          |        |                  |
|               | 10/9/2012 11:13:01 AM          |          |        |                  |
|               | 10/9/2012 11:09:31 AM          |          |        |                  |
|               | 10/9/2012 8:02:12 AM           |          |        |                  |
|               | 10/8/2012 8:42:15 AM           |          |        |                  |

## Messages Tab:

Shows messages from the District here (if any).

| Schuylerville | Home                           |                         | Logout   |
|---------------|--------------------------------|-------------------------|----------|
|               | school <b>tool.</b>            |                         |          |
|               | Welcome to schooltool Live DB. |                         | $\frown$ |
| Home          |                                |                         |          |
| My Home       | My Home                        | Students Campus Account | Messages |
|               |                                |                         |          |
|               |                                |                         |          |
|               |                                |                         |          |
|               |                                |                         |          |
|               |                                |                         |          |
|               |                                |                         |          |
|               |                                |                         |          |
|               |                                |                         |          |
|               |                                |                         |          |

## **Customizing Your Password**

- 1. Log in to Parent Portal
- 2. Select the "Account" tab

| <u>Schuylerville</u> | Home  <br>School tool.                                        | Logout                           |
|----------------------|---------------------------------------------------------------|----------------------------------|
| Home                 | Welcome to schooltool Live DB.                                | Home                             |
| My Home              | My Home                                                       | Students Campus Account Messages |
|                      | Change Password                                               |                                  |
|                      | Old Password:<br>New Password:<br>Confirm:<br>Change Password |                                  |

3. Enter the original password that was emailed to you from SchoolTool (*remember, copying and pasting this password will allow it to be entered exactly as sent*), then type in your desired password\* (once where it asks for the "New" password and then a second time where it asks to "Confirm".

\*New passwords must contain the following characteristics:

-A minimum of eight (8) characters-One upper case letter-One number

Good passwords don't need to be hard to remember.

("ready4School", for instance, is a good password that has upper and lower case letters as well as a number and is greater than eight [8] characters, but still easy to remember).

#### **Student Portal**

Schuylerville Central School now offers Student Portal for students in grades 6-12, a program much like Parent Portal, where students log on using their school credentials and where they can check class assignments and grades.

Follow the same steps to find the link on the district web site to access Student Portal.

For specific questions, please contact parentportal@schuylerville.org.

## Forgotten Password?

If you have forgotten the password to your Parent Portal account, you can easily request that a new one be generated on your own by following these simple steps:

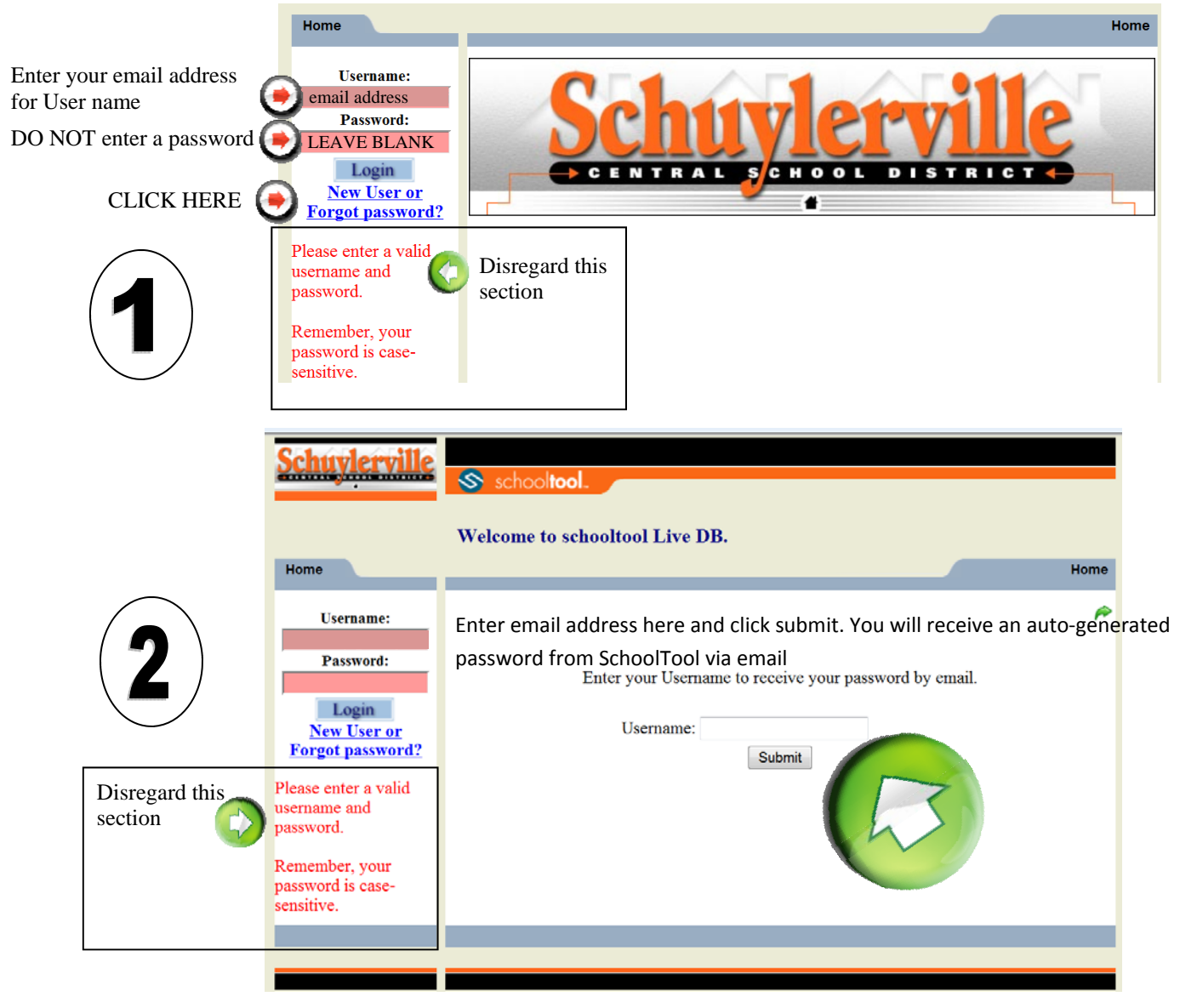

## Notes

This icon will appear next to all staff members' names in the schedule, homeroom, grades and assignments tabs. Clicking on this icon will allow parents direct emailing capabilities with teachers.

Amendments to addresses, contacts, phone numbers, etc., should be made through the Student Services )HS and MS) or Main Office (ES) of the building where your child attends.

Questions regarding grades, assignments, etc. should be brought to the attention of the teacher.

<sup>7</sup> For discipline questions, please contact the main office of the building where your child attends.

Questions with regard to utilizing the Parent Portal program can be emailed to parentportal@schuylerville.org.

To end your Parent Portal session, please click Logout or simply close the browser window.